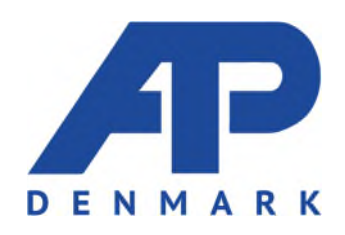

# TrailerService

# Indholdsfortegnelse

| Forside                |    |
|------------------------|----|
| Login                  | 4  |
| Sagsoversigt           | 5  |
| Opret typetilmelding   | 6  |
| Rediger typetilmelding | 8  |
| Vis sagsoplysninger    | 11 |
| Tilføj kuldeattest     | 12 |
| Change Log             | 14 |
|                        |    |

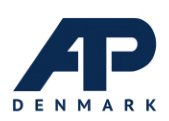

### Forside

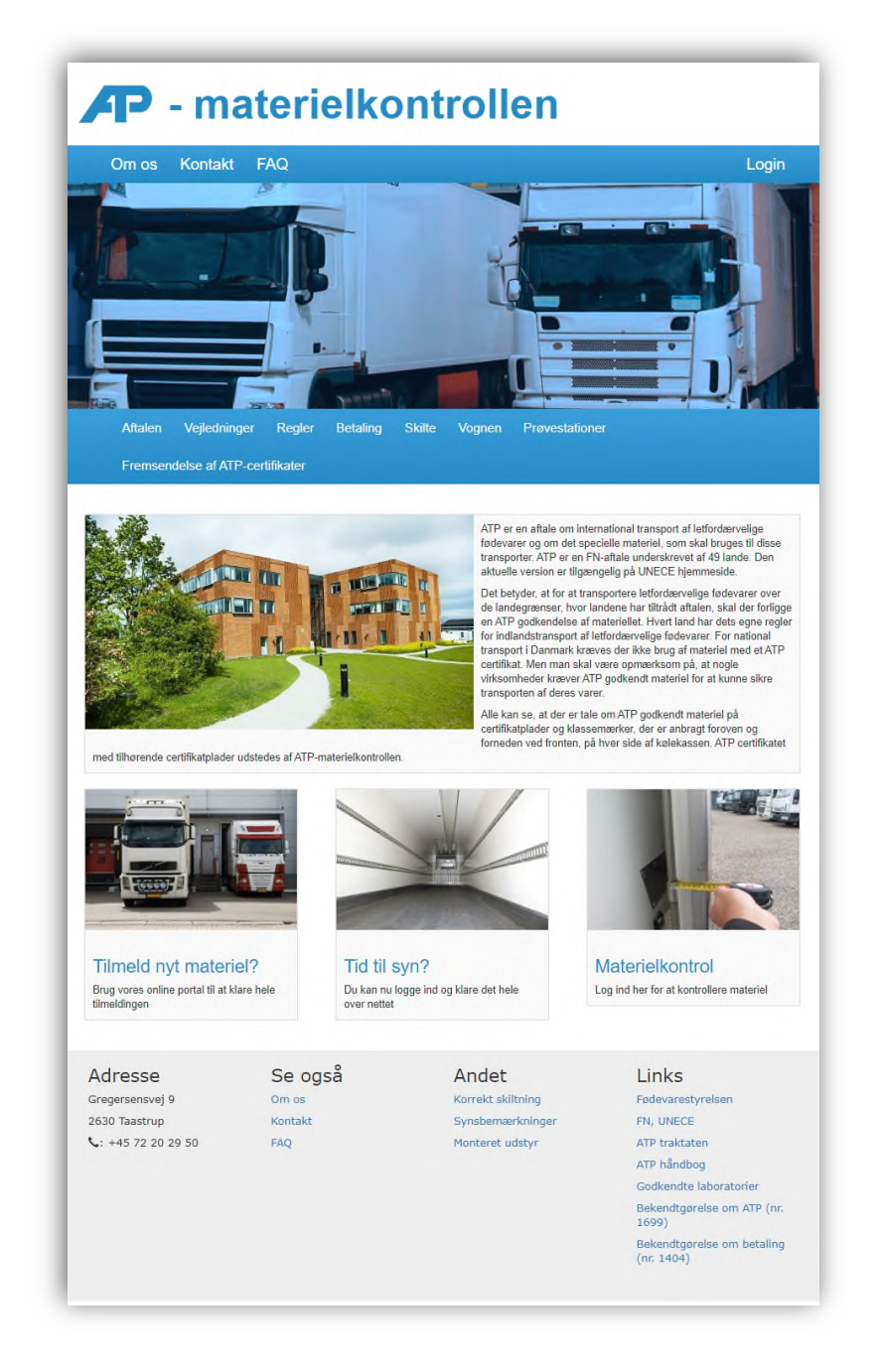

Dette er den offentlige side for ATP-materielkontrollen. Her kan du finde typiske informationer om sagsbehandlingen, love og regler, kontakt og meget mere.

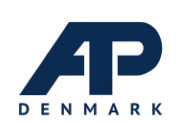

#### Login

Hvis man kommer fra ATP-materielkontrollens hjemmeside, klikker man på "Login" i menuen. Hvis man kommer fra Virk.dk, klikker man "Start".

Hvis man ikke er logget ind i forvejen i NemLog-in, vil man blive vist en login-side, hvor man kan logge ind med NemID nøglekort eller medarbejdersignatur.

| NEMLO                                           | Log-on ⊕ ⊲) Dans<br>G-IN♂                                                                                                    |
|-------------------------------------------------|----------------------------------------------------------------------------------------------------|
| Log on with code card > Log on with code file ; |                                                                                                    |
| NEM ID ? X                                      | Operating status                                                                                                    |
| www.nemid.nu                                    |                                                                                                    |
| User ID                                         | Our use of your personal information                                                                                                    |
| Password <u>Forgot cassword?</u>                | The Danish Agency for Digitisation processes your personal<br>information when you use Neurop-in to confine your identity. We<br>collect data from your Nem1D, including your CPR number. We keep<br>a record fy your usage of NemLog-in for 6 months for security<br>reasons.<br>Read more about the use of your personal information and your<br>rights here<br>More information |
|                                                 | - Security<br>Help to lop on<br>- Lop-on types<br>- About Nemiop in<br>- More about Nemiop in cookies<br>- Order NemiD<br>- Renew NemID<br>- Renew NemID                                                                                                    |
|                                                 | Logout advice                                                                                                    |
|                                                 | Click "Logout" button and then close all browser windows when you<br>have been logged on with NemID                                                                                                    |

Efter succesfuldt login vil man blive vist en firmaspecifik oversigt over relevante sager. Alt efter hvilken virksomhed man repræsenterer, så vil man have forskellige menuer tilgængelige.

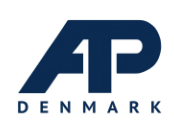

#### Sagsoversigt

På oversigten vises de sager, der er relevante for den virksomhed, man repræsenterer. Ved alle sager er der vist en status for, hvor langt i sagsbehandlingen de er nået.

| VIRK Indbe                                                      | ret                 |                                 |                                                                                   | Log ud<br>Lene Hanse             |
|-----------------------------------------------------------------|---------------------|---------------------------------|-----------------------------------------------------------------------------------|----------------------------------|
| Ansøgning om god<br>typegodkendelse<br>Oversigt Opret typetilme | Ikendelse           | af kølemateriel under           | en ATP                                                                            | ATP-materielkontrollen<br>E-mail |
| Kuldekasser                                                     |                     |                                 |                                                                                   |                                  |
| Søg efter fabrikat, kasse fabrik                                | sserie nr., flåde n | r                               | , Seg                                                                             |                                  |
| Kasse 🖌                                                         | Flåde nr. 🖌         | Oprettet + Status +             | indsendt +                                                                        |                                  |
| CHEREAU 202006091353003                                         |                     | 09-06-2020 Fremsendt til ATP    | 16-06-2020                                                                        |                                  |
|                                                                 |                     | 09-06-2020 Afventer kuldeattest | Rediger tilmelding<br>Slet kladde                                                 |                                  |
| CHEREAU 202006091353002                                         |                     |                                 | Tilføj materielserie                                                              |                                  |
| CHEREAU 202006091353002<br>CHEREAU 202006091353001              |                     | 09-06-2020 Afventer kuldeattest | Tiifoj materielserie<br>Rediger tilmelding<br>Slet kladde<br>Tiifoj materielserie |                                  |

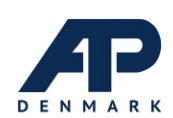

## Opret typetilmelding

For at oprette en typetilmelding vælges "Opret typetilmelding" på oversigtssiden. Man vil derefter blive vist følgende skærmbillede.

| VIIK   muberet                                                          |                                                  | Lene Hansen            |
|-------------------------------------------------------------------------|--------------------------------------------------|------------------------|
| Ansøgning om godkendelse af k                                           | ølemateriel under en ATP                         | ATP-materielkontrollen |
| typegodkendelse                                                         |                                                  | E-mail )               |
| Oversigt Opret typetilmelding                                           |                                                  |                        |
| Opret tilmelding                                                        |                                                  |                        |
| Indtast detaijer for kølemateriel og hvilken typegodken<br>ATP-klasse * | delse denne skal tilmeldes.<br>Typegodkendelse 🛠 |                        |
| Vælg                                                                    | ▼ Vælg ▼                                         |                        |
|                                                                         | Vælg typegodkendelse 🕐 Hjælp                     |                        |
| Fabriksserienummer 📩                                                    | Туре 🖈                                           |                        |
|                                                                         | Vælg                                             |                        |
| Indtast det fulde fabriksserienummer 👩 Hjælp                            |                                                  |                        |
| Provestation *                                                          |                                                  |                        |
| Vælg                                                                    | ٣                                                |                        |
| Vælg prøvestation til udførelse af kuldeattest 👔                        | Hjælp                                            |                        |
| Ejer eller bruger                                                       |                                                  |                        |
| Ejer eller bruger                                                       | Produktionsenhed                                 |                        |
|                                                                         |                                                  |                        |
| Indtast CVR på ejer eller bruger af kassen<br>Pijælp                    |                                                  |                        |
|                                                                         |                                                  |                        |
|                                                                         | Næste                                            |                        |
|                                                                         |                                                  |                        |

Når alle påkrævede felter er udfyldt klikkes "Næste", hvorefter man bliver præsenteret for de indtastede felter på opsummeringssiden.

| virk Indberet                                                                             |                                     | Log ud ><br>Lene Hansen              |
|-------------------------------------------------------------------------------------------|-------------------------------------|--------------------------------------|
| Ansøgning om godkendelse af kølemater<br>typegodkendelse<br>Oversigt Opret typetilmelding | iel under en ATP                    | ATP-materielkontrollen ><br>E-mail > |
| Opsummering                                                                               |                                     |                                      |
| Kølemateriel og typegodkendelse                                                           |                                     |                                      |
| ATP-klasse                                                                                | Typegodkendelse                     |                                      |
| FRC                                                                                       |                                     |                                      |
| Fabriksserienummer                                                                        | Туре                                |                                      |
| 202005131234                                                                              | Sættevogn                           |                                      |
| Prøvestation                                                                              |                                     |                                      |
|                                                                                           |                                     |                                      |
| Ejer eller bruger                                                                         |                                     |                                      |
| Ejer eller bruger                                                                         | Produktionsenhed                    |                                      |
| Vær opmærksom på at idet sagen oprettes, bliver den samtidigt tilgæ                       | ngelig for den valgte prøvestation. |                                      |

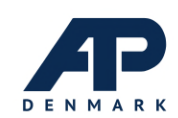

Tryk "Opret" hvorefter sagen vil blive oprettet.

Man vil herefter have muligheden for at udfylde ekstra informationer om materiellet, såsom materiellets dimension og fabriksmonteret udstyr. For mere information om dette se "Rediger typetilmelding".

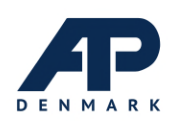

## Rediger typetilmelding

Redigering af en typetilmelding foregår i 5 trin, som er:

- 1. Stamdata,
- 2. Dimensioner,
- 3. Fabriksmonteret udstyr,
- 4. Afvigelse og
- 5. Godkendelse.

Efter man har oprettet en ny typetilmelding eller åbnet en allerede oprettet typetilmelding på oversigten under "Typetilmeldinger under oprettelse", vil man blive vist første trin, Stamdata. Man kan følge med, hvor langt man er nået i venstre side.

Første trin, Stamdata, er vist på følgende skærmbillede. Her vises de indtastninger, som blev foretaget ved oprettelsen af typetilmelding. Tryk "Næste" for at fortsætte.

| Stamdata               | Stamuata                                               |                                                                                                    |
|------------------------|--------------------------------------------------------|----------------------------------------------------------------------------------------------------|
| Dimensioner            | Fabrikat                                               | Fabriksserienummer                                                                                                    |
|                        | _                                                      | 202006131234                                                                                                    |
| Fabriksmonteret udstyr | Typegodkendelse                                        | Fabrikationsdato *                                                                                                    |
| Afvigelser             |                                                        | mm-åååå                                                                                                    |
|                        | Politiregistreringsnummer                              | Flådenummer                                                                                                    |
| Opsummering            |                                                        | ė.                                                                                                    |
|                        | Chassisnummer                                          |                                                                                                    |
|                        |                                                        |                                                                                                    |
|                        | Ejer eller bruger                                      | Prøvestation                                                                                                    |
|                        |                                                        |                                                                                                    |
|                        | Betaler*                                               | Modtager*                                                                                                    |
|                        |                                                        |                                                                                                    |
|                        | California AVS - Matchalic LS - California Barris, and |                                                                                                    |
|                        | Constant As Handstein an Indeb.                        | Construction and a second second seco |
|                        | Vælg modtager af faktura 🕐 <u>Hjælp</u>                | Vælg hvem der skal modtage dokumenterne efter<br>endt sagsbehandling                                                                                                    |
|                        | Rekvisitionsnr.                                        |                                                                                                    |
|                        | Udfyld hvis påkrævet af kunden 👔 Hjælp                 |                                                                                                    |
|                        |                                                        | Newton                                                                                                    |

Næste trin er Dimensioner. Her kan man indtaste dimensioner for materiellet, antallet af døre m.m. Tryk "Næste" for at fortsætte.

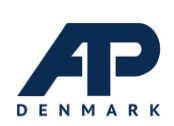

| Dimensioner            | Indvendig længde *       |     | Indvendig bredde *      |     | Indvendig højde 苯 |    |
|------------------------|--------------------------|-----|-------------------------|-----|-------------------|----|
| Dimensioner            | Ξ                        | mm  |                         | mm  |                   | mn |
| Fabriksmonteret udstyr | Udvendig længde *        |     | Udvendig bredde *       |     | Udvendig højde 苯  |    |
| Afvigelser             |                          | mm  |                         | mm  |                   | mn |
| Opsummering            | Venstre sidetykkelse *   |     | Venstre sideisolering * |     |                   |    |
|                        |                          | mm  |                         | mm  |                   |    |
|                        | Højre sidetykkelse *     |     | Højre sideisolering *   |     |                   |    |
|                        |                          | mm  |                         | mm  |                   |    |
|                        | Bag tykkelse *           |     | Bag isolering *         |     |                   |    |
|                        |                          | mm  |                         | mm  |                   |    |
|                        | Front tykkelse *         |     | Front isolering *       |     |                   |    |
|                        |                          | mm  |                         | mm  |                   |    |
|                        | Bund tykkelse *          |     | Bund isolering *        |     |                   |    |
|                        |                          | mm  |                         | mm  |                   |    |
|                        | Tag tykkelse ★           |     | Tag isolering *         |     |                   |    |
|                        |                          | mm  |                         | mm  |                   |    |
|                        | Gulvbelægning *          |     |                         |     |                   |    |
|                        |                          |     |                         |     |                   |    |
|                        | Antal højre sidedøre *   |     | Dimension *             |     |                   |    |
|                        |                          | stk | Bredde x Højde          | mm  |                   |    |
|                        | Antal venstre sidedøre ★ |     | Dimension *             |     |                   |    |
|                        |                          | stk | Bredde x Højde          | mm  |                   |    |
|                        | Antal bagdøre 🕇          |     | Har kuldemaskineniche   | *   |                   |    |
|                        |                          | stk | 🔵 Ja 🔘 Nej              |     |                   |    |
|                        | Luftventiler for *       |     | Luftventiler bag *      |     |                   |    |
|                        |                          | stk |                         | stk |                   |    |

Næste trin er Fabriksmonteret udstyr som på følgende skærmbillede. Her vælges "Ja" eller "Nej" ud for hver linje. Tryk "Næste" for at fortsætte.

| Stamdata               | Fabriksmonteret udstyr                          |     |   |   |     |     |      |
|------------------------|-------------------------------------------------|-----|---|---|-----|-----|------|
| Dimensioner            | Lastsikring i siderne, ikke indfældet *         | 0.  | a | 0 | Nej |     |      |
|                        | Lastsikring i siderne, indfældet *              | 0.  | a | 0 | Nej |     |      |
| Fabriksmonteret udstyr | Lastsikring i gulvet, ikke indfældet 🕇          | 0.  | a | 0 | Nej |     |      |
| Afvigelser             | Lastsikring i gulvet, indfældet *               | 0 1 | a | 0 | Nej |     |      |
| Opsummering            | Har forstærkning for mellemgulv 🖈               | 0   | a | 0 | Nej |     |      |
|                        | Har forstærkning for kødophæng *                | 0.  | a | 0 | Nej |     |      |
|                        | Har hjulindfældning i bunden 🕇                  | 0   | a | 0 | Nej |     |      |
|                        | Har indfældning i tag til fordamper/rørføring * | 0 1 | a | 0 | Nej |     |      |
|                        | Har bulkhead 苯                                  | 01  | a | 0 | Nej |     |      |
|                        | Andet *                                         | 0 1 | a | 0 | Nej |     |      |
|                        |                                                 |     |   |   |     |     |      |
|                        |                                                 |     |   |   |     |     |      |
|                        | < Forrige                                       |     |   |   |     | Næs | te 🕽 |

Næste trin er Afvigelser som vist på følgende skærmbillede. Her har man mulighed for at skrive evt. afvigelser, som materiellet skulle have i forhold til den valgte typetilmelding. Tryk "Næste" for at fortsætte.

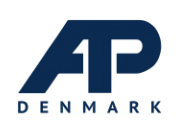

| Stamdata               | Atvigeiser                                                                                        |
|------------------------|---------------------------------------------------------------------------------------------------|
| Dimensioner            | Afviger kuldekassen fra den typegodkendte *<br>O Nej                                              |
| Fabriksmonteret udstyr | 0 Ia                                                                                              |
| Afvigelser             |                                                                                                   |
| Opsummering            | Kuldekassen afviger på følgende punkter fra den typegodkendte (indv. overfladeareal dog +/- 20%): |
|                        |                                                                                                   |

Næste trin er Opsummering. Her har man mulighed for at gemme de indtastede data til senere tilpasning ved at trykke "Gem", eller indsende sagen til ATP-materielkontrollen for videre sagsbehandling ved at trykke "Indsend".

For at kunne indsende sagen til ATP-materielkontrollen er det nødvendigt, at prøvestationen har udfyldt deres elektroniske kuldeattest på sagen. For mere information om indtastning af kuldeattest se Tilføj kuldeattest.

Hvis kuldeattesten mangler, vises følgende besked. Indtil kuldeattesten er indtastet af prøvestationen, vil det kun være muligt at gemme de indtastede informationer til senere indsendelse.

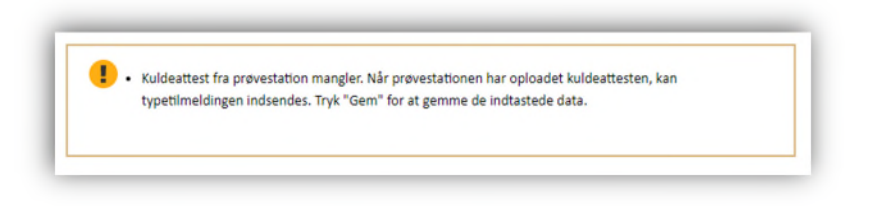

Efter sagen er indsendt, er det ikke længere muligt at tilføje eller redigere informationer relateret til sagen! I så fald skal man kontakte ATP-materielkontrollen, hvis nogle informationer mangler eller er forkerte.

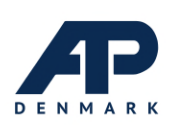

### Vis sagsoplysninger

For en vognmandsvirksomhed er det muligt at se informationer om deres materiel.

| Kasse 🕨           | Flåde nr. 🕨 | Oprettet + Udløb + | Status +            |
|-------------------|-------------|--------------------|---------------------|
| CHEREAU 777001    |             | 11-12-2018 06-2025 | Fremsendt til ATP   |
| BOXTEST 420011414 |             | 18-01-2019         | Afventer leverandør |

På oversigten er det muligt at trykke på den enkelte kasse, hvorefter en kort oversigt over sagens informationer vil blive vist. Eksempel kan ses på følgende skærmbillede.

| <b>virk</b> Indberet                     | Log ud ><br>Carsten Nielsen               |
|------------------------------------------|-------------------------------------------|
| Oversigt over eget ATP godkendt kølemate | riel ATP-materielkontrollen ><br>E-mail > |
| Sagsinformation for SCHMIT               | Z 20200406926                             |
| Sagsnummer                               | 30016                                     |
| Kassefabrikat                            | SCHMITZ                                   |
| Fabriksserienr.                          | 20200406926                               |
| ATP equipmentnr.                         | 156-2020                                  |
| ATP typegodkendelse                      |                                           |
| Kassetype                                | Sættevogn                                 |
| Godkendelsesklasse                       | FRC                                       |
| Ejer eller bruger 🛛 🔞                    |                                           |
| Certifikatnr.                            |                                           |
| Politi regnr.                            |                                           |
| Chassisnummer                            |                                           |
| Flådenr.                                 |                                           |
| Rekvisitionsnr.                          |                                           |
|                                          |                                           |
| © 2020                                   | 0 - ATP-materielkontrollen                |

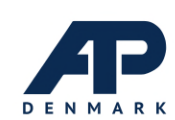

## Tilføj kuldeattest

Prøvestationen vil fra deres oversigt kunne trykke på et materiel, hvorfra kuldeattesten vil kunne indtastes. Indtastningen er opdelt i 4 trin

- 1. Stamdata
- 2. Kuldeattest
- 3. Upload
- 4. Godkendelse

Når en sag vælges fra oversigten vil første trin, Stamdata, blive vist som på følgende skærmbillede. Indtast alle felter og klik "Næste" for at fortsætte.

| amdata    | Stamdata                                                                                                    |                                                                                                    |
|-----------|----------------------------------------------------------------------------------------------------|----------------------------------------------------------------------------------------------------|
| Ideattest | Ansøger                                                                                                    |                                                                                                    |
| load      |                                                                                                    |                                                                                                    |
| dkend     | Kølemateriel                                                                                                    |                                                                                                    |
|           | Fabrikat                                                                                                    | Fabriksserienummer                                                                                                    |
|           | ATP-klasse                                                                                                    |                                                                                                    |
|           | Data stemmer overens med informationer på mær                                                                                                    | l<br>keplade på kølemateriel *                                                                                                    |
|           | Marker hvis data er kontrolleret og stemmer overens m                                                                                                    | ed det kølemateriel, der skal laves kuldeattest til                                                                                                    |
|           | Marker hvis data er kontrolleret og stemmer overens m<br>Kuldemaskine                                                                                                    | ed det kølemateriel, der skal laves kuldeattest til                                                                                                    |
|           | Marker hvis data er kontrolleret og stemmer overens m<br>Kuldemaskine<br>Fabrikat og typebetegnelse *                                                                                                    | ed det kølemateriel, der skal laves kuldeattest til<br>Fabriksserienummer *                                                                                                    |
|           | Marker hvis data er kontrolleret og stemmer overens m<br>Kuldemaskine<br>Fabrikat og typebetegnelse *<br>Vielg eller indtast fabrikat og typebetegnelse<br>Ø Hjælg                                                                                                    | ed det kølemateriel, der skal laves kuldeattest til<br>Fabriksserienummer *<br>Indtast det fulde fabriksserienummer 2 Hjælg                                                                  |
|           | Marker hvis data er kontrolleret og stemmer overens m<br>Kuldemaskine<br>Fabrikat og typebetegnelse *<br>Vælg eller indtast fabrikat og typebetegnelse<br>Eljælge                                                                                                    | ed det kølemateriel, der skal laves kuldeattest til<br>Fabriksserienummer *<br>Indtast det fulde fabriksserienummer 🕐 Ejjælge<br>keplade på kuldemaskine *                                   |
|           | Marker hvis data er kontrolleret og stemmer overens m<br>Kuldemaskine<br>Fabrikat og typebetegnelse *<br>Vedg eller indtast fabrikat og typebetegnelse<br>U gellæl<br>Data stemmer overens med informationer på mær<br>Marker hvis data er kontrolleret og stemmer overens med | ed det kølemateriel, der skal laves kuldeattest til                                                                                                    |
|           | Marker hvis data er kontrolleret og stemmer overens m<br>Kuldemaskine<br>Fabrikat og typebetegnelse *<br>Vælg eller indtast fabrikat og typebetegnelse<br>② 上屋原<br>③ Data stemmer overens med informationer på mær<br>Marker hvis data er kontrolleret og stemmer overens med  | ed det kølemateriel, der skal laves kuldeattest til Fabriksserienummer * Indtast det fulde fabriksserienummer  keplade på kuldemaskine * ed den kuldemaskine, der skal laves kuldeattest til |

Næste skærmbillede vil være kuldeattest. Indtast felter og tryk "Næste" for at fortsætte.

|           | andet                                                                                                    |  |
|-----------|----------------------------------------------------------------------------------------------------|--|
|           |                                                                                                    |  |
|           | <ul> <li>er godkendt, men maskinens ydelse ændret ved ombygning</li> </ul>                               |  |
| odkend    | er godkendt, men maskinens ydelse ændret ved hovedreparation                                             |  |
|           | <ul> <li>skal gengodkendes</li> </ul>                                                                    |  |
| bload     | <ul> <li>skal godkendes for første gang</li> <li>er ordkendt men en anden makine er monteret.</li> </ul> |  |
| ldeattest | Al P-atprøvning at kølemateriel som: "                                                                   |  |
| Ideattest | ATP-afprøvning af kølemateriel som: *                                                                    |  |

Næste trin, Kuldetestdiagram, vil blive vist som på følgende skærmbillede.

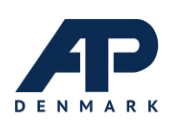

For hver fil vælges "Vælg fil..." og derefter én af de 4 "Tilføj..." knapper derunder. De tilføjede filer vises øverst under "Uploadede filer". Alle 4 typer filer skal lægges op. Tryk "Næste" for at fortsætte.

| Stamdata    | opidad                                                  |                                                               |                                                            |
|-------------|---------------------------------------------------------|---------------------------------------------------------------|------------------------------------------------------------|
| Kuldeattest | Uploadede filer                                         |                                                               |                                                            |
| Upload      | Beskrivelse                                             | Dato                                                          |                                                            |
| Godkend     | Ingen filer uploadet                                    |                                                               |                                                            |
|             | Vælg fil                                                |                                                               |                                                            |
|             | Tilføj Inspektion                                       | Tilføj termograf                                              | Tilføj kuldediagram                                        |
|             | Upload kopi af underskrevet<br>inspektion af kølekassen | Upload kopi af underskrevet<br>termograf (datalogger) værdier | Upload kopi af nedkølingskurver<br>samt tilhørende værdier |
|             |                                                         |                                                               |                                                            |
|             | ( Epirina                                               |                                                               | Nars                                                       |

Næste sider er Opsummering. Her har man mulighed for at gennemse de indtastede data inden de indsendes. Hvis alle data er indtastet korrekt, vælges "Jeg acceptere betingelserne" og trykkes "Afslut".

| 1011100 (101 (10)                                 |          |
|---------------------------------------------------|----------|
| Ved afslutning overføres dine data til rekvirant  |          |
| Jeg accepterer betingelserne *<br>Læs betingelser |          |
| < Forrige                                         | Afslut > |

Til sidst vises en kvitteringsside hvor man har mulighed for at hente kvittering for sin indsendelse.

| <b>~</b> | Kvittering<br>Kuldeattesten er hermed registreret |
|----------|---------------------------------------------------|
|          |                                                   |
| Kvitt    | ering                                             |
|          |                                                   |

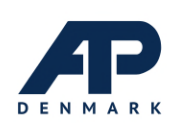

# Change Log

| Dato       | Version | Beskrivelse    | Initialer |
|------------|---------|----------------|-----------|
| 2018-07-04 | 1.0     | Første version | MRTH      |
| 2020-02-01 | 1.1     | Revideret      | MRTH      |
| 2020-06-17 | 1.2     | Revideret      | MRTH      |
| 2021-01-22 | 1.3     | Revideret      | MRTH/BJON |

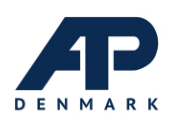